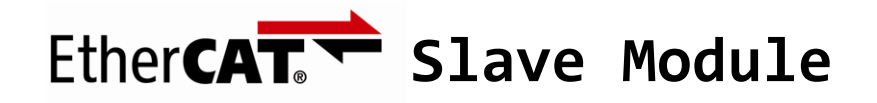

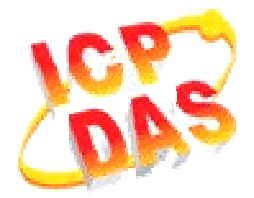

# FAQ for ECAT-2000

| 1. | 如何使 Beckhoff Configurator 或 TwinCAT 辨識 ECAT-2000?                            | 1 |
|----|------------------------------------------------------------------------------|---|
| _  |                                                                              |   |
| 2. | 如何在 Beckhoff Configurator 或 TwinCAT 掃描找到 ECAT-2000?                          | 2 |
| -  |                                                                              | - |
| 3. | 如何透過 Beckhoff EtherCAT TwinCAT 或 Configurator 更新 ECAT-2000 的 EEPROM 或 ESI 福? | 6 |
|    |                                                                              | ~ |
| 4. | ECAI-2000 如凹切換 Free-Run 與 Distributed Clock (DC)                             | 9 |

## 1. 如何使 Beckhoff Configurator 或 TwinCAT 辨識 ECAT-2000?

EtherCAT Slave設備會由製造商提供1個XML或ESI (EtherCAT Slave Information) 描述,我司ECAT-2000 series ESI為「ICPDAS ECAT-2000.xml」,只要將此檔案匯入 Beckhoff Configurator or TwinCAT即可:

(1) 從網站下載 ESI file「ICPDAS ECAT-2000.xml」:
 <u>http://ftp.icpdas.com/pub/cd/fieldbus\_cd/ethercat/slave/ecat-2000/software/</u>

 或從ECAT-2000包裝內的CD:
 CD: \fieldbus\_cd\ethercat\slave\ecat-2000\software

(2) 將「ICPDAS ECAT-2000.xmL」複製到 Beckhoff EtherCAT Configurator 或 TwinCAT 的檔案路徑:

C:\EtherCAT Configurator\EtherCAT\ICPDAS ECAT-2000.xml

C:\TwinCAT\Io\EtherCAT\ICPDAS ECAT-2000.xml

### 2. 如何在 Beckhoff Configurator 或 TwinCAT 掃描找到 ECAT-2000?

以下將以ECAT-2055與Beckhoff EtherCAT Configurator 為範例作為說明:

- (1) 開啟 EtherCAT Configurator。
- (2) 開新檔(new I/O Configuration)。
- (3)在 I/O Device 圖示按下滑鼠右鍵·選擇 Append Device...,將開啟 Insert Device

視窗。

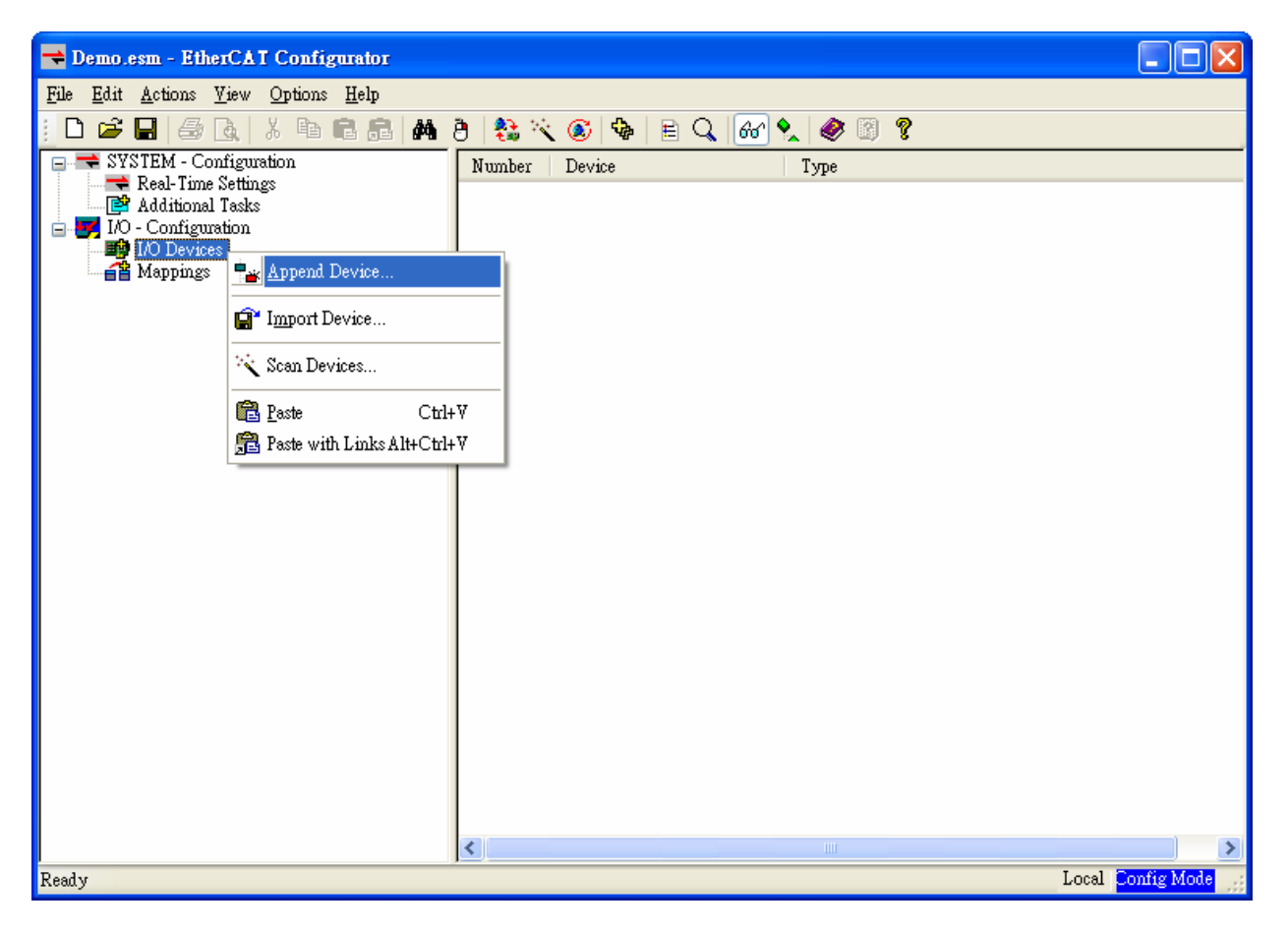

(4) 選擇 EtherCAT,按下右側 OK.

| Insert Devi | ce                                                                         |              |
|-------------|----------------------------------------------------------------------------|--------------|
| Туре:       | Profibus DP<br>CANopen<br>DeviceNet / Ethernet I/P<br>EtherCAT<br>EtherCAT | Ok<br>Cancel |
| Name:       | Device 1                                                                   |              |

(5)此時 *Device 1 (EtherCAT)*已加入 Configurator 的左側視窗,在 *Device* 

| 1(EtherCAT) | 按卜滑鼠石鍵 | ,並選擇 <b>Scan</b> | Boxes | : |
|-------------|--------|------------------|-------|---|
|             |        |                  |       |   |

| <del>示</del> Demo.esm - EtherCAT Configurator                                                                                                    |                                                                                                    |                                                                        |                   |
|----------------------------------------------------------------------------------------------------|----------------------------------------------------------------------------------------------------|------------------------------------------------------------------------|-------------------|
| <u>File E</u> dit <u>A</u> ctions <u>Y</u> iew <u>O</u> ptions <u>H</u> elp                                                                                                    |                                                                                                    |                                                                        |                   |
| 028884                                                                                                    | 8 8 😵 🔨 🚳                                                                                                    | • 🖹 Q. 🚳 🍢 🧶 📿                                                         | P                 |
| SYSTEM - Configuration<br>Real-Time Settings<br>Additional Tasks<br>I/O - Configuration<br>I/O Devices<br>Pevice 1 (EtherCAT)<br>Delete De<br>R Online R<br>Online R<br>Online R<br>Online D<br>Sean Boy | General Adapter<br>Name: I<br>Type: E<br>Box<br>evice<br>eset<br>eload (Config Mode only)<br>elete (Config Mode only)<br>elete (Config Mode only)<br>evice<br>ox | EtherCAT Online CoE - Onlin<br>evice 1 (EtherCAT)<br>therCAT<br>sabled | Id: 1             |
| 様 Cut<br>■ <u>Copy</u><br>■ <u>Paste</u><br>■ Paste wift<br>10 <sup>*</sup> Change I<br>× Disabled                                                                                                    | Ctrl+X<br>Ctrl+C<br>Ctrl+V<br>n Links Alt+Ctrl+V<br>d                                                                                                    |                                                                        |                   |
| Ready Change F                                                                                                    | letId                                                                                                    |                                                                        | Local Config Mode |

(6) 選擇您目前接上 ECAT-2000 網卡名稱:

| 1 new I/O devices found                                                     | X                          |
|-----------------------------------------------------------------------------|----------------------------|
| ▼Device 1 (EtherCAT)   [匾域連線 (AMD PCNET Family PCI Ethernet Adapter - Packe | OK<br>Cancel               |
|                                                                             | Select All<br>Unselect All |
|                                                                             |                            |
|                                                                             |                            |

(7) 如果出現如下提示,請按下 Yes/OK 並繼續。

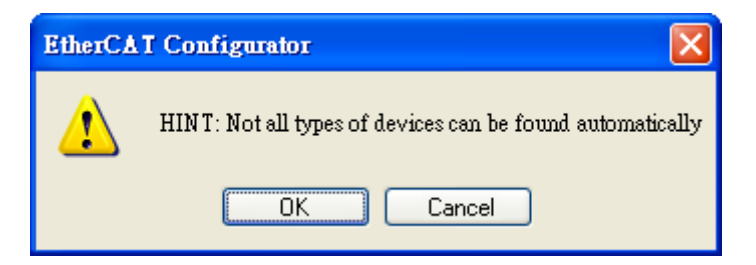

(8) 按下 Yes 啟動 EtherCAT 設備掃描:

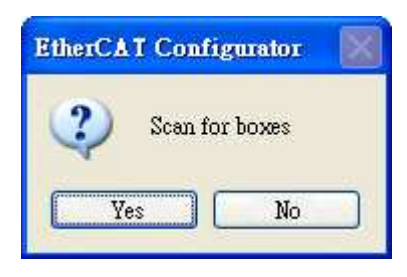

(9) 按下 Yes · 啟動 EtherCAT Configurator 的 free run mode。

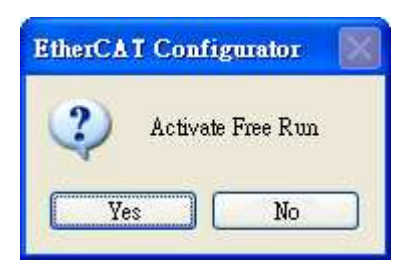

(10)在 EtherCAT Configurator 已正確掃描出 ECAT-2000 (Box 1):

| 🔫 Demo.esm - EtherCAT Configurator                                                                                                    |                                             |                                                                                                    |     |
|----------------------------------------------------------------------------------------------------|---------------------------------------------|----------------------------------------------------------------------------------------------------|-----|
| <u>File E</u> dit <u>A</u> ctions <u>Y</u> iew <u>O</u> ptions <u>H</u> elp                                                                                                    |                                             |                                                                                                    |     |
|                                                                                                    | 9 🚷 🔨 💽                                     | 🗣 🖹 🔍 🚳 🍢 🛷 🛛 🔋                                                                                                    |     |
| <ul> <li>SYSTEM - Configuration</li> <li>Real-Time Settings</li> <li>Additional Tasks</li> <li>I/O - Configuration</li> <li>I/O Devices</li> <li>Device 1 (EtherCAT)</li> <li>Device 1 - Image</li> <li>Inputs</li> <li>Outputs</li> <li>Dout (ECAT-2055 8D1/8D0)</li> <li>Mappings</li> </ul> | General Ether<br>Mame:<br>Type:<br>Comment: | CAT DC Process Data Startup CoE - Online Online<br>Box 1 (ECAT-2055 8DL/8DO) Id: 1<br>ECAT-2055 8 Ch. Dig. In. Dry/Wet 50V, 8 Ch. Dig. Out. Sink 30V 0.7A |     |
| Ready                                                                                                    |                                             | Local Free                                                                                                    | Run |

### 3. 如何透過 Beckhoff EtherCAT TwinCAT 或 Configurator 更新 ECAT-2000

#### 的 EEPROM 或 ESI 檔?

ECAT-2055原是Revision 1 · 透過*Beckhoff EtherCAT TwinCAT*更新成Revision 2 作為說明:

(1)請參考 Page2 (如何掃描...ECAT-2000...)掃描找出 ECAT-2055 (Box 1)。

(2) 點選 ECAT-2055 (Box 1),選擇 EtherCAT 頁籤,記下更新前版本為 Revision 1。

(3) 按下 Advanced Settings... 按鈕,將開啟 Advanced Settings 視窗。

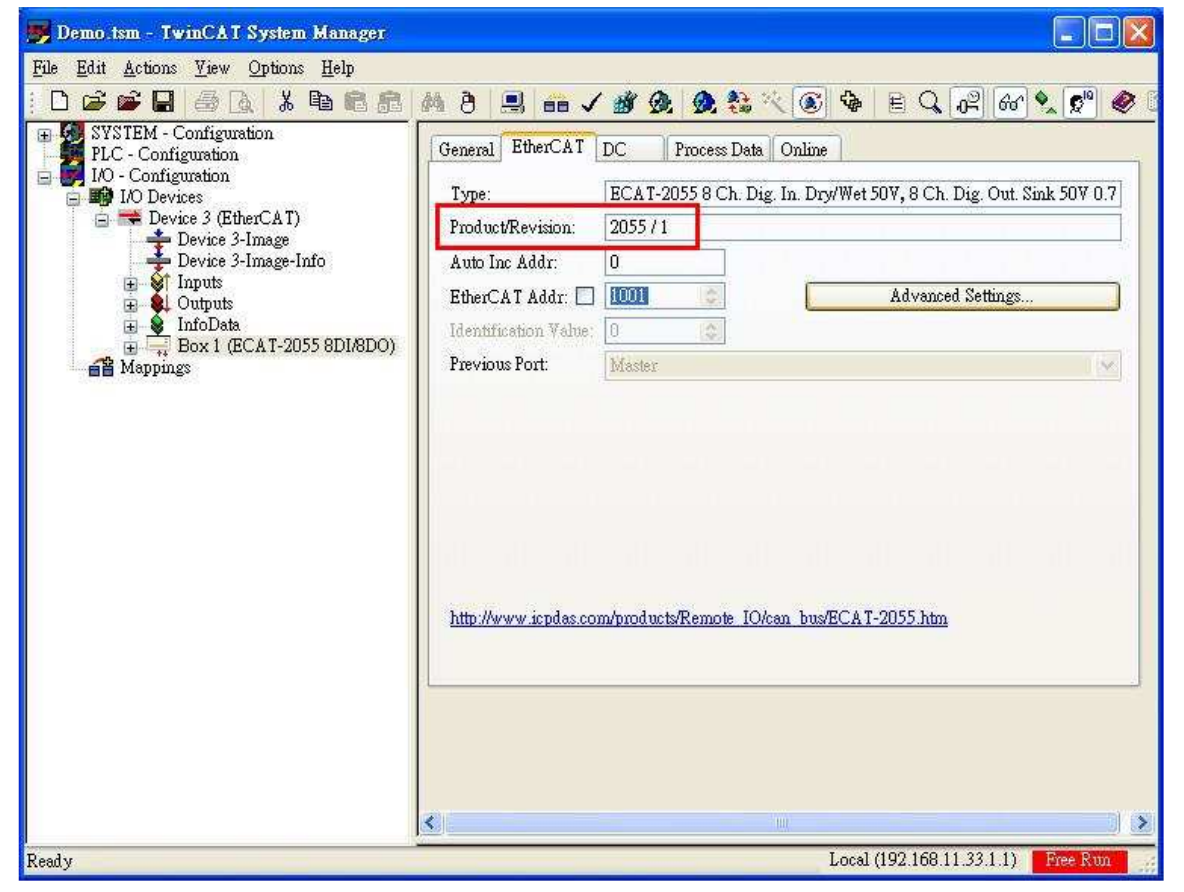

(4) 左側選擇 ESC Access→E2PROM→Hex Editor, 右側按下 DownLoad from List...,

將開啟 Write EEPROM 視窗。

| Behavior           |          | nto  | 5     |          |    |    |     |        |        |     |    |    |    |    |    |    |    |                  |               |
|--------------------|----------|------|-------|----------|----|----|-----|--------|--------|-----|----|----|----|----|----|----|----|------------------|---------------|
| Timeout Settings   | 0000     | 04   | 05    | 00       | 00 | E8 | 03  | 00     | OF     | 00  | 00 | 00 | 00 | 00 | 00 | B5 | 00 |                  | ~             |
| Identification     | 0010     | 50   | 43    | 49       | 00 | 07 | 08  | 00     | 00     | 01  | 00 | 00 | 00 | 00 | 00 | 00 | 00 | PCI              |               |
| - FMMU/SM          | 0020     | 00   | 00    | 00       | 00 | 00 | 00  | 00     | 00     | 00  | 00 | 00 | 00 | 00 | 00 | 00 | 00 |                  |               |
| Init Commands      | 0030     | 00   | 00    | 00       | 00 | 00 | 00  | 00     | 00     | 00  | 00 | 00 | 00 | 00 | 00 | 00 | 00 |                  |               |
| ISTIDUED CIOCK     | 0040     | 00   | 00    | 00       | 00 | 00 | 00  | 00     | 00     | 00  | 00 | 00 | 00 | 00 | 00 | 00 | 00 |                  |               |
| F2PROM             | 0050     | 00   | 00    | 00       | 00 | 00 | 00  | 00     | 00     | 00  | 00 | 00 | 00 | 00 | 00 | 00 | 00 |                  |               |
| Configured Station | 0060     | 00   | 00    | 00       | 00 | 00 | 00  | 00     | 00     | 00  | 00 | 00 | 00 | 00 | 00 | 00 | 00 |                  |               |
| Enhanced Link Dete | 0070     | 00   | 00    | 00       | 00 | 00 | 00  | 00     | 00     | 00  | 00 | 00 | 00 | OF | 00 | 01 | 00 |                  |               |
| Smart View         | 0080     | OA   | 00    | 65       | 00 | 0A | 11  | 45     | 43     | 41  | 54 | 2D | 32 | 30 | 35 | 35 | 20 | eECAT-2055       |               |
| Hex Editor         | 0090     | 38   | 44    | 49       | 2F | 38 | 44  | 4F     | 09     | 45  | 43 | 41 | 54 | 2D | 32 | 30 | 30 | 8DI/8DO.ECAT-200 |               |
| FPGA               | 0A00     | 30   | 2F    | 45       | 74 | 68 | 65  | 72     | 43     | 41  | 54 | 20 | 53 | 6C | 61 | 76 | 65 | 0/EtherCAT Slave |               |
| Memory             | 00B0     | 20   | 49    | 6E       | 70 | 75 | 74  | 2F     | 4F     | 75  | 74 | 70 | 75 | 74 | 20 | 4D | 6F | Input/Output Mo  |               |
|                    | 0000     | 64   | 75    | 6C       | 65 | 73 | 20  | 28     | 45     | 43  | 41 | 54 | 2D | 32 | 30 | 30 | 30 | dules (ECAT-2000 |               |
|                    | OODO     | 29   | 43    | 45       | 43 | 41 | 54  | 2D     | 32     | 30  | 35 | 35 | 20 | 38 | 20 | 43 | 68 | )CECAT-2055 8 Ch |               |
|                    | 00E0     | 2E   | 20    | 44       | 69 | 67 | 2E  | 20     | 49     | 6E  | 2E | 20 | 44 | 72 | 79 | 2F | 57 | . Dig. In. Dry/W |               |
|                    | OOFO     | 65   | 74    | 20       | 35 | 30 | 56  | 2C     | 20     | 38  | 20 | 43 | 68 | 2E | 20 | 44 | 69 | et 50V, 8 Ch. Di |               |
|                    | 0100     | 67   | 2E    | 20       | 4F | 75 | 74  | 2E     | 20     | 53  | 69 | 6E | 6B | 20 | 35 | 30 | 56 | g. Out. Sink 50V |               |
|                    | 0110     | 20   | 30    | 2E       | 37 | 41 | 05  | 44     | 63     | 4F  | 66 | 66 | 06 | 44 | 63 | 53 | 79 | 0.7A.DcOff.DcSy  |               |
|                    | 0120     | 6E   | 63    | 0E       | 44 | 69 | 67  | 69     | 74     | 61  | 6C | 20 | 49 | 6E | 70 | 75 | 74 | nc.Digital Input |               |
|                    | 0130     | 73   | 05    | 49       | 6E | 70 | 75  | 74     | OF     | 44  | 69 | 67 | 69 | 74 | 61 | 6C | 20 | s.Input.Digital  |               |
|                    | 0140     | 4F   | 75    | 74       | 70 | 75 | 74  | 73     | 06     | 4F  | 75 | 74 | 70 | 75 | 74 | 1E | 00 | Outputs.Output   | 12220         |
|                    | (10)     |      |       |          |    |    |     |        |        |     |    |    |    |    |    |    |    |                  | 1.00          |
|                    |          |      |       |          |    |    |     |        |        |     |    |    |    |    |    |    |    |                  |               |
|                    | <b></b>  | Dow  | nloar | 1        |    | C  | Dee | d fo   | om F   | il. |    |    |    |    |    |    |    | Download         | from List     |
|                    | <u> </u> | 50w. | щоа   | <u> </u> | _  |    | Nee | a 11   | Jun 1  | це  | _  |    |    |    |    |    |    | (Dowinger        | (IIOIII DISC) |
|                    |          | Upl  | load  | _        |    | C  | W   | rite : | to Fil | e   |    |    |    |    |    |    |    |                  |               |
| >                  | -        |      |       |          | _  | _  |     |        |        |     |    |    |    |    |    |    |    |                  |               |

(5) 選擇 ECAT-2055 Revision 2 的 EEPROM Description:在 ICPDAS Co., Ltd. →

EtherCAT SLave... → ECAT-2055... (2055/2) · 按下 OK 開始寫入並等待燒錄成功。

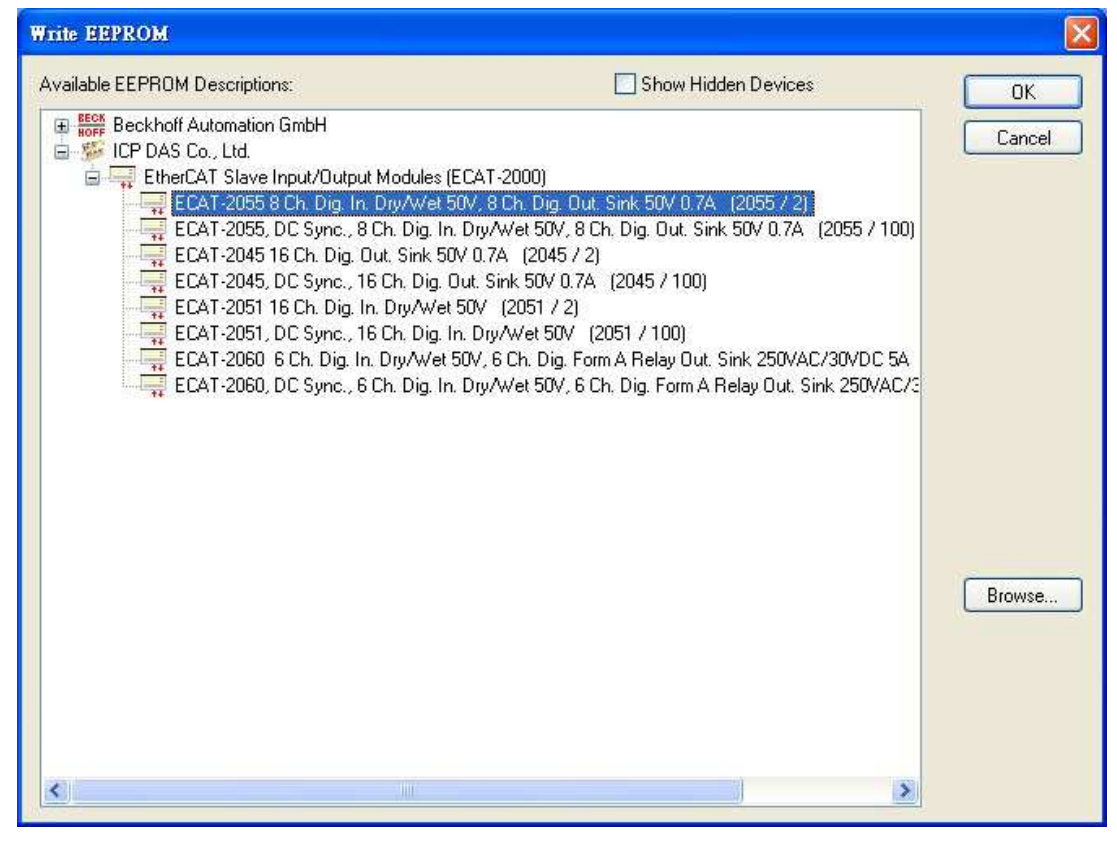

#### (6)將 ECAT-2055 斷電重開機。

(7) 開新檔再重新掃描,確認 ECAT-2055 已是 Revision 2。

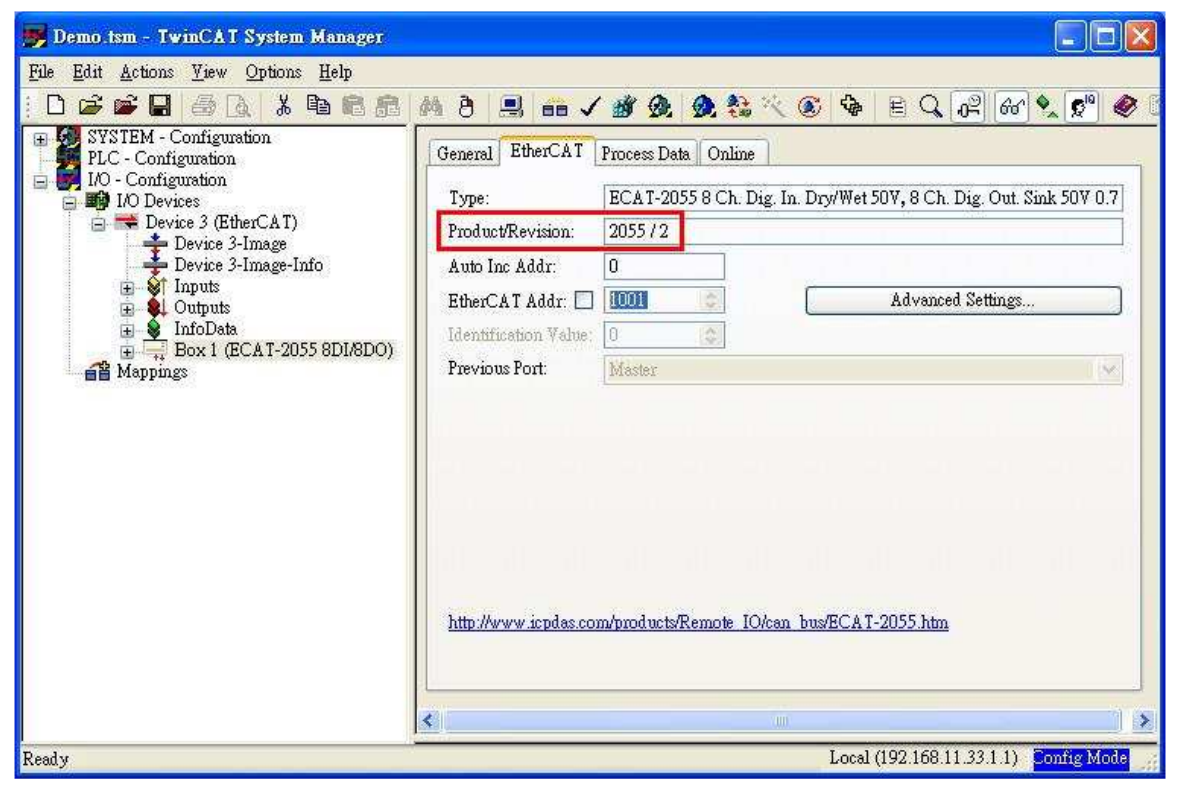

#### 4. ECAT-2000 如何切換 Free-Run 與 Distributed Clock (DC)模式?

以**Beckhoff EtherCAT TwinCAT** 設定ECAT-2055切換為DC模式作為說明,類似流程可再切換回Free-Run模式:

(1) 請參考 Page2 (如何掃描...ECAT-2000...) 掃描找出 ECAT-2055 (Box 1)。

(2) 點選 Box 1 (ECAT-2055 8DI/8DO) · 按右鍵 · 選擇 Change to Alternative Type 底下的 ECAT-2055, DC Sync.,... · 將啟動更新 EEPROM · 注意此期間(約數十 秒)ECAT-2055 的電源與 EtherCAT 通訊不可中斷。

| Demo.tsm - Twind                                                                                                    | AT System Manager                                                                                              |                                                                                            |                                                                   |                                                                                                    |                      |                   |                          | -                       |             |  |  |
|----------------------------------------------------------------------------------------------------|----------------------------------------------------------------------------------------------------|--------------------------------------------------------------------------------------------|-------------------------------------------------------------------|----------------------------------------------------------------------------------------------------|----------------------|-------------------|--------------------------|-------------------------|-------------|--|--|
|                                                                                                    |                                                                                                    | MA                                                                                         | in J 🖮 6                                                          | h 🙆 🎨 :                                                                                                    | < 🙆 💩 🗉              | Q                 | 6a) 🔶 👩                  |                         | P           |  |  |
| <ul> <li>SYSTEM - Configuration</li> <li>PLC - Configuration</li> <li>I/O - Configuration</li> <li>Device 3 (EtherCAT)</li> <li>Device 3 (EtherCAT)</li> <li>Device 3 (Inage - Inage - Device 3-Image - Info</li> <li>Stange - Info</li> <li>Stange - Info</li> <li>Inputs</li> <li>InfoData</li> </ul> |                                                                                                    | General Ether<br>Type:<br>Product/Revis<br>Auto Inc Adda<br>EtherCAT Add<br>Identification | CAT Process<br>ECAT<br>ion: 20557<br>:: 0<br>dr: 1001<br>Value: 0 | Image of the state of the state of |                      |                   |                          |                         |             |  |  |
| Mappings                                                                                                    | ■ <u>₩ Append Box</u>                                                                                          | Port                                                                                       | Master                                                            |                                                                                                    |                      |                   |                          | V                       |             |  |  |
|                                                                                                    | <ul> <li>Delete Box</li> <li>Pelete Box</li> <li>Import Box Before</li> <li>Export Box</li> <li>Cut</li> </ul> | Ctrl+X                                                                                     |                                                                   |                                                                                                    |                      |                   |                          |                         |             |  |  |
|                                                                                                    | <u>Copy</u><br><u>E</u> Paste<br>Paste with Links Al                                                           | Ctrl+C (w.icr<br>Ctrl+V<br>t+Ctrl+V                                                        | das.com/produ                                                     | ots/Remote IOA                                                                                                    | can bus/ECAT-20      | <u>55.htm</u>     |                          |                         |             |  |  |
|                                                                                                    | × Disabled                                                                                                    |                                                                                            | 0                                                                 | nline                                                                                                    | Туре                 | Size              | >Address                 | In/Out                  | User        |  |  |
|                                                                                                    | Change to Compatible<br>Add to Hot Connect C                                                                   | e Type<br>Froups<br>ggle                                                                   | 0x<br>1<br>0                                                      | 0) (0)                                                                                                    | BYTE<br>BOOL<br>BOOL | 1.0<br>0.1<br>0.1 | 26.0<br>1522.0<br>1524.0 | Input<br>Input<br>Input | 0<br>0<br>0 |  |  |
|                                                                                                    | Change to Alternative                                                                                          | Type ► E                                                                                   | CAT-2055, DC                                                      | Sync, 8 Ch E                                                                                                    | ng, In. Dry/Wet 50   | W, 8 Ch. Dig      | Out. Sink 503            | 7 0.7A                  | 0           |  |  |
|                                                                                                    |                                                                                                    | ×                                                                                          |                                                                   | 100                                                                                                    |                      | 1                 | 160 11 22 1 1            |                         |             |  |  |

(3)將 ECAT-2055 斷電重開機。

(4) 開新檔再重新掃描,確認是 *Box* 1(*ECAT-2055 DC Sync.* 8DI/8DO),且 Product/Revision 是 2055/100,有 DC 頁籤。

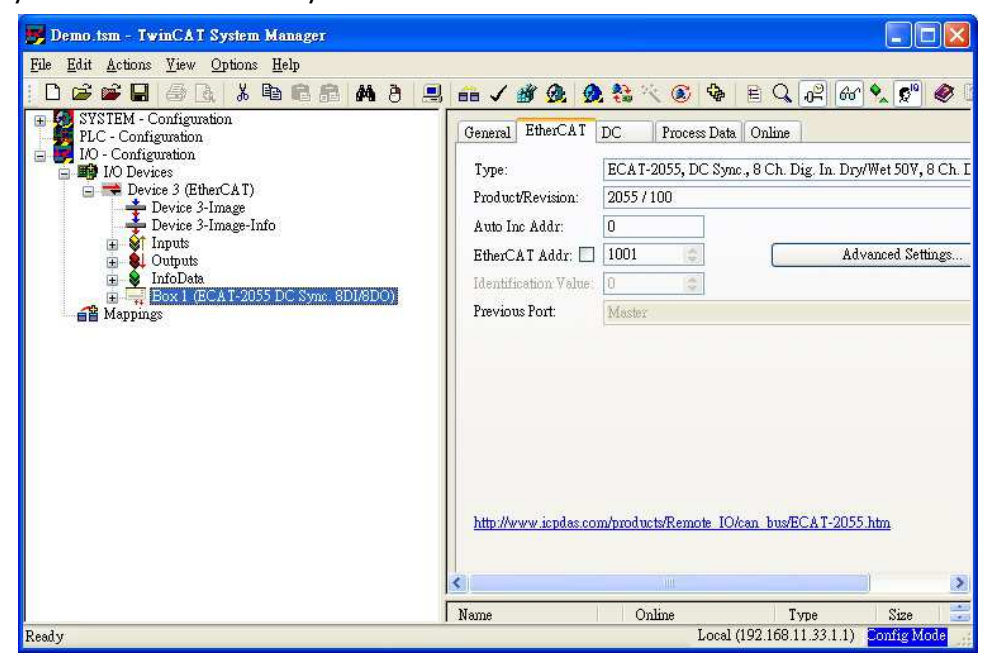

ICP DAS, FAQ for ECAT-2000 Rev. 1.01 Page 9